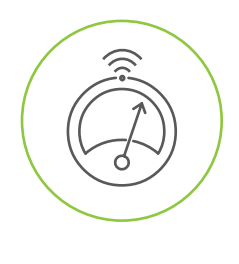

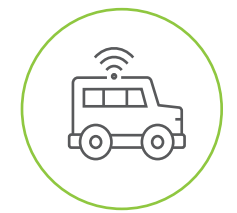

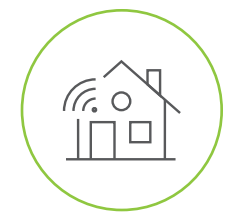

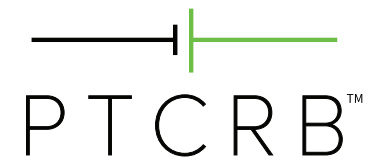

# How to Certify an Integrated Device

#### © 2015-2020 CTIA Certification. All Rights Reserved.

Any reproduction, modification, alteration, creation of a derivative work, or transmission of all or any part of this publication, in any form, by any means, whether electronic or mechanical, including photocopying, recording, or via any information storage and retrieval system, without the prior written permission of CTIA Certification, is unauthorized and strictly prohibited by federal copyright law. This publication is solely for use within the CTIA Certification Program. Any other use of this publication is strictly prohibited unless authorized by CTIA Certification or its assigns in writing

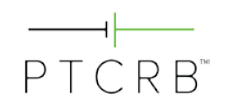

# **Table of Contents**

| 1.0 | Ge    | eneral3                                              |
|-----|-------|------------------------------------------------------|
| 1.  | 1     | Purpose3                                             |
| 1.  | 2     | What is PTCRB Certification?                         |
| 1.  | 3     | Certification Requirements Documents3                |
| 2.0 | Re    | equesting Access to the PTCRB Certification Database |
| 3.0 | Na    | avigating the PTCRB Certification Database           |
| 4.0 | Er    | ntering a Request in the Database                    |
| 4.  | 1     | Submitting a New Request8                            |
|     | 4.1.1 | Device Name and Basic Details10                      |
|     | 4.1.2 | Selecting the Correct Module Configuration11         |
|     | 4.1.3 | Device Detailed information12                        |
|     | 4.1.4 | Device Features Supported:15                         |
|     | 4.1.5 | 5 Selecting the Test Lab17                           |
|     | 4.1.6 | Specifying the IMEI Information17                    |
|     | 4.1.7 | Submitting the Request21                             |
| 4.  | 2     | Next Steps22                                         |
|     | 4.2.1 | Uploading Required Documents22                       |
|     | 4.2.2 | Payment24                                            |
| 5.0 | Q     | uestions                                             |

# PTCRB<sup>™</sup>

# 1.0 General

## 1.1 Purpose

The purpose of this document is to describe the process to obtain PTCRB certification for an integrated device. This process is often used by vendors of IoT devices to get their products certified.

The PTCRB certification program provides a streamlined process for certifying devices that incorporate fully certified wireless modules ("integrated devices"), providing an efficient and low-cost pathway for certification of IoT devices.

# **1.2 What is PTCRB Certification?**

PTCRB certification demonstrates a device's compliance to international wireless standards for 4G and 5G network interoperability. Many wireless operators in North America require devices accessing their network to obtain this certification. Without PTCRB certification, vendors run the risk that their devices will perform poorly on these networks.

CTIA Certification is the administrator for the PTCRB certification process and for the allocation of PTCRB IMEI TACs.

## **1.3 Certification Requirements Documents**

There are two documents detailing the procedures and requirements for PTCRB certification, which can both be accessed on the PTCRB website at <u>https://www.ptcrb.com/certification-program/</u>:

- The **PTCRB Program Management Document (PPMD)** defines the process to obtain certification
- The PTCRB NAPRD03 Document defines the technical requirements for certification

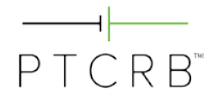

# 2.0 Requesting Access to the PTCRB Certification Database

To get access to the PTCRB certification database go to <u>https://www.ptcrb.com</u>, click on "Login," select "New User Registration," and complete the form. You will receive your username and password by email, usually within the same day.

The email address used to register must be from a valid company domain. User registration requests from web-based email services will not be accepted.

Once your new user registration request has been accepted, please send an email to <u>support@ctiacertification.org</u> to request access to the certification database. Make sure your username is included in the request to CTIA Certification.

| ───┥┝──<br>P T C R B <sup>™</sup> |  |
|-----------------------------------|--|
| HOME                              |  |
|                                   |  |

| Login                                       |
|---------------------------------------------|
| PTCRB Certification and Test Case Databases |
| User Name:                                  |
| Password:                                   |
| Login                                       |
| LForgot My, Password                        |
| New User Registration                       |

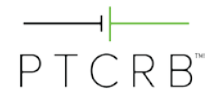

# PTCRB<sup>™</sup>

HOME

| I already have an account on the PTCRB or CTIA certification database. | I do not have an account on the PTCRB or CTIA certification database. |
|------------------------------------------------------------------------|-----------------------------------------------------------------------|
| User Name:                                                             | Enter                                                                 |
| Password:                                                              |                                                                       |
| Enter                                                                  |                                                                       |

|                          | User Reg                                                                             | istration Request                               |                                             |
|--------------------------|--------------------------------------------------------------------------------------|-------------------------------------------------|---------------------------------------------|
| • Given Name:            |                                                                                      | * Email:                                        |                                             |
| *Surname/Family<br>Name: |                                                                                      | * Company:                                      |                                             |
| • Business Title:        |                                                                                      | * Company<br>Website:                           |                                             |
| * Address:               |                                                                                      | * Phone:                                        |                                             |
| Address 2:               | ]                                                                                    | Description of<br>company's                     |                                             |
| Address 3:               |                                                                                      | business/operations:                            |                                             |
| * City:                  |                                                                                      |                                                 |                                             |
| State:                   | Select One 🔻                                                                         |                                                 | Manufacturer                                |
| * Zip/Postal             |                                                                                      | <ul> <li>My company is a</li> </ul>             | Network Operator     DTC PB Authorized Text |
| Code:                    | J                                                                                    | one):                                           | Lab                                         |
| * Country:               | Select One                                                                           | ¥                                               | Test Equipment Vendor                       |
| * Agreement:             | Database Terms and Condition<br>Updated April 2020<br>These Terms & Conditions ("Ter | <b>s</b><br>rms") constitute a binding agreemen | t between CTIA                              |
|                          | There read and agreed to the<br>I have read and agreed to the                        | above rules and instructions.                   |                                             |
|                          |                                                                                      | Required fields                                 |                                             |

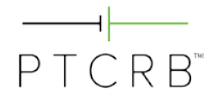

# 3.0 Navigating the PTCRB Certification Database

Once you have gained access to the PTCRB certification database and logged in with your username and password, you will see the "Certification Database" tab in the menu header.

Within this menu there are options for the following items:

- Submitting a new certification request
- Checking the status of requests already submitted (Check/Update Request)
- Viewing all previous approved devices for your company
- Viewing IMEI TACs issued
- Viewing withdrawn certification requests
- Viewing a list of all PTCRB Authorized Test Labs and the authorized testing capabilities of each

| ——⊣<br>P T C R B <sup>™</sup> |                          |             |                |         |  |  |  |  |
|-------------------------------|--------------------------|-------------|----------------|---------|--|--|--|--|
| HOME                          | CERTIFICATION DATABASE   | TC DATABASE | UPDATE PROFILE | LOG OUT |  |  |  |  |
|                               | SUBMIT NEW REQUEST       |             |                |         |  |  |  |  |
| Welcome, Tes                  | CHECK/UPDATE REQUEST     |             |                |         |  |  |  |  |
|                               | CERTIFIED DEVICES        |             |                |         |  |  |  |  |
|                               | IMEI TACS                |             |                |         |  |  |  |  |
|                               | WITHDRAWN REQUESTS       |             |                |         |  |  |  |  |
|                               | AUTHORIZED TEST LABS     |             |                |         |  |  |  |  |
|                               | DEVICE RE-CATEGORIZATION |             |                |         |  |  |  |  |

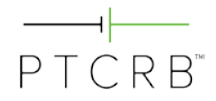

# 4.0 Entering a Request in the Database

Before submitting a new PTCRB certification request, make sure you have collected some key pieces of information ahead of time:

- Talk to your module manufacturer to confirm the module configuration you should select for certification:
  - Module model name/number
  - Module HW
  - Module SW
  - Module SVN
- Establish which PTCRB Authorized Test Lab will be performing the certification testing
  - Use the Authorized Test Labs link to find labs that are approved to be able to perform testing
  - Make sure you are aware of the lab costs and certification timelines before assigning a certification request to the lab
- Make sure you have the model name/number available for the integrated device
- Generate a PO number if your organization requires CTIA Certification to put that on the certification fee invoice
  - The PTCRB certification fee for an Integrated Device is \$1,500 for an Initial certification request.

Every effort should be made to enter correct and accurate information into the database when submitting a request. Once a lab accepts the certification request you will be unable to modify the information provided. If you find later that there are mistakes, first contact your PTCRB test lab, as they are able to update much of this information as they process the certification request.

For any additional updates to your certification request information, please contact CTIA Certification at <u>support@ctiacertification.org</u>.

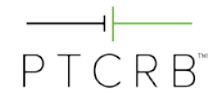

#### 4.1 Submitting a New Request

- From the Certification Database tab, select "Submit New Request"
- Select "Initial Certification Request" from the drop-down menu
- Select "Continue"

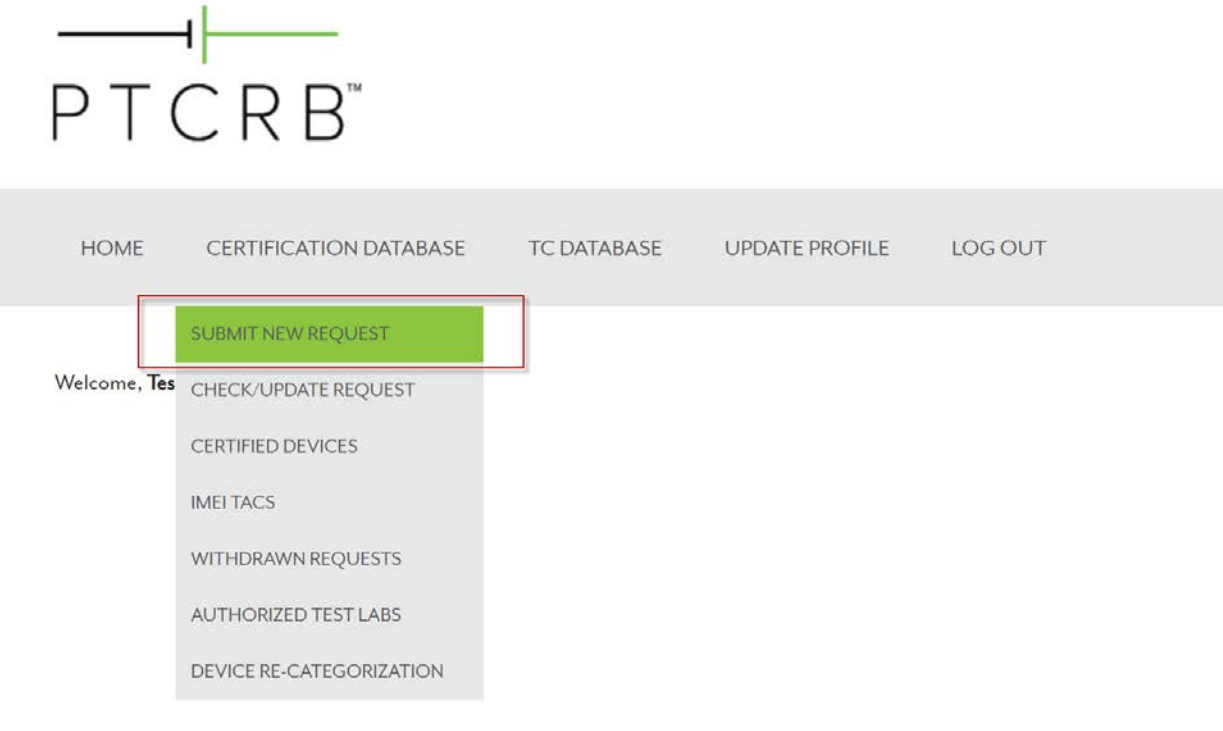

#### home > submit new request

# Submit New Request

Please choose the type of request you would like to submit from the following options.

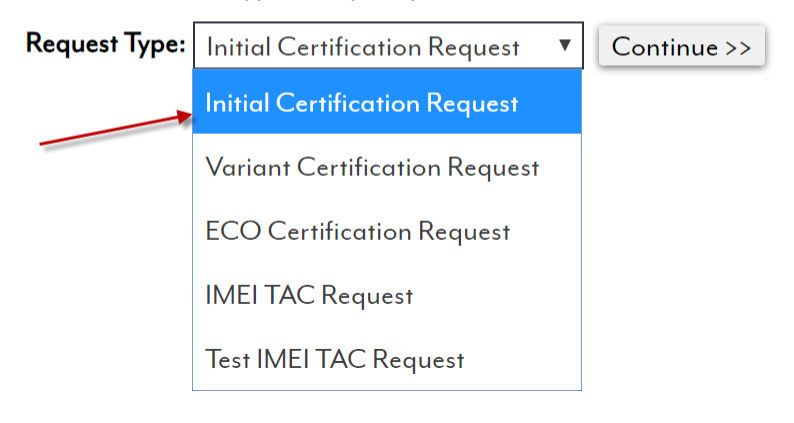

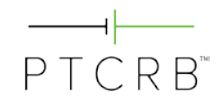

- Select "No" in response to whether a PTCRB TAC Request has been submitted for this device
- Select "Integrated Device" under the Device Type option
- Select "Continue"

# **Initial Certification Request**

#### Manufacturer: TM

Has a PTCRB IMEI TAC Request been submitted for this model?

If you are unsure, check for your model by using the search box

below. If you see your model, choose Yes. Otherwise, choose No.

Ves No

|                    |     |    | T. |   | _ |  |
|--------------------|-----|----|----|---|---|--|
| $\boldsymbol{\nu}$ | evi | ce | ту | p | е |  |
|                    |     |    |    |   |   |  |

Integrated Device

| Continue |
|----------|

▼

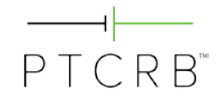

#### 4.1.1 Device Name and Basic Details

• Enter the model name/number for your integrated device. This is the reference by which the device will be certified.

Note: this model name/number shall identify a single device; wild-card digits are not permitted for naming a device.

• Optional: Additional marketing name(s) under which your device shall be placed on the market may be listed in the optional marketing name field. Please enter each additional marketing name as a separate entry and click "Add" to list each marketing name. Note that multiple marketing names shall all reference back to the same model name/number.

# **Initial Certification Request**

Please enter the Model Name/Number and select the module.

| Manufacturer:      | ТМ                |     |
|--------------------|-------------------|-----|
| Device Type:       | Integrated Device |     |
| Model Name/Number: | Your Device Model |     |
| Marketing Name(s): |                   |     |
| Marketing Name 1   |                   | Add |

No additional marketing names

Does this device contain multiple modules? Ves No

#### Available Modules:

Search for a module Add

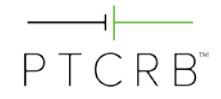

#### 4.1.2 Selecting the Correct Module Configuration

- If your device contains more than one cellular radio module, indicate "Yes" for the question, "Does this device contain multiple modules?" If there is only one cellular radio module, "No" should be selected.
- Search for or select the module which is integrated in the device. Select "Add" to link the module to the request.

Note: It is only possible to link one module to an integrated device certification request. If your device contains multiple cellular radio modules, there will be a document upload section in the request where it will be required to upload a declaration indicating the number of modules in the integrated device and identifying each of them.

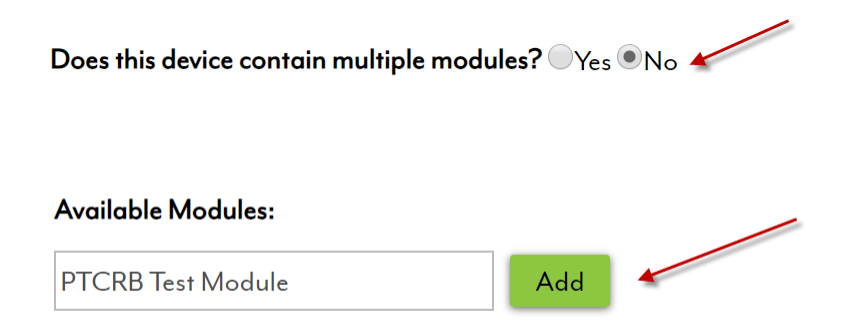

- Then, select the radio button next to the HW version, SW version, and SVN of the module being integrated in your device.
- Select "Continue".

Please select the HW/SW version

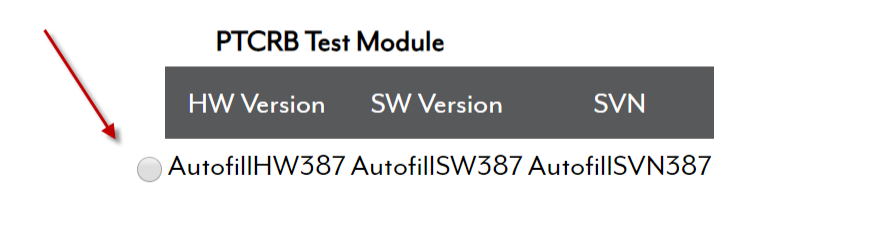

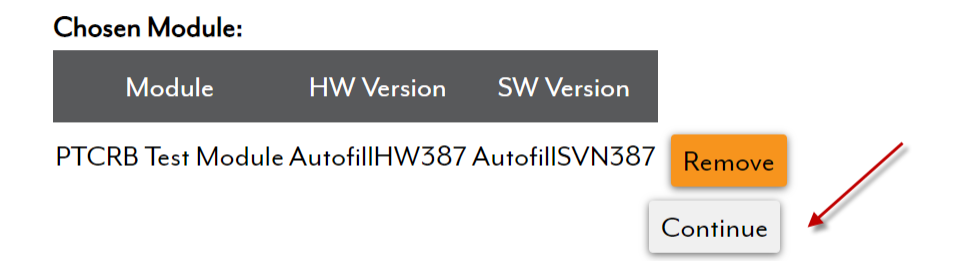

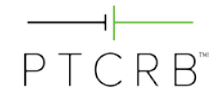

#### 4.1.3 Device Detailed information

• Specify whether your device is considered an IoT device by selecting "Yes" or "No". If "Yes," fill in the additional related questions. Multiple market segments may be selected by holding down the "Ctrl" key and selecting multiple options.

| Manufacturer:           | ТМ                                                                             |
|-------------------------|--------------------------------------------------------------------------------|
| Model Name/Number:      | Your Device Model                                                              |
| Davies Times            |                                                                                |
|                         |                                                                                |
| Is this an Io I device? | Select an option V Please choose an option                                     |
|                         | Select an option                                                               |
| Technologies/Bands: 🗹   |                                                                                |
|                         | ↓ No Band I Band II Band IV Band IX Band V Band VI                             |
|                         |                                                                                |
|                         |                                                                                |
| le this an IoT device?  |                                                                                |
| is this an io r device: | Yes 🔻                                                                          |
|                         |                                                                                |
| In its intended         | application, does the IoT DUT transmit more than Select an option 🔻            |
| 100 kbytes in c         | transaction?                                                                   |
| On average, is          | the IoTDUT expected to send more than 24 Select an option ▼                    |
| transactions p          | er day?                                                                        |
|                         |                                                                                |
| Is the IoT DUT          | and its antenna intended for installation in a fixed Select an option <b>T</b> |
| orientation rel         | ative to the horizon?                                                          |
|                         |                                                                                |
| Market Segment:         | Select one or more:                                                            |
|                         | Advertising                                                                    |
|                         | Aerospace                                                                      |
|                         | Agricultural                                                                   |
|                         | Asset Management                                                               |
|                         | Automotive                                                                     |
|                         | Construction                                                                   |
|                         | Education                                                                      |
|                         | Financial Services                                                             |
|                         | Government 👻                                                                   |
|                         |                                                                                |
| Device Category:        | Select one 🔻                                                                   |

#### **Initial Certification Request**

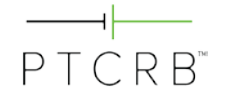

 Review the technologies/bands information, which the database will have inherited from the embedded module you selected. You may uncheck any bands not supported by your integrated device. However, it is not possible to enable any frequency band that was not originally approved on the embedded module.

| Technologies/Bands: | ✓ GSM              | 🗷 850 MHz | 🕑 900 MHz | 🕑 1800 MHz | 🗷 1900 MHz |           |           |           |
|---------------------|--------------------|-----------|-----------|------------|------------|-----------|-----------|-----------|
|                     | UMTS FDD           | 🗹 Band I  | 🗹 Band II | ✓ Band IV  | Band IX    | Band V    | Band VIII |           |
|                     | E-UTRA FDD         | 🗹 Band 1  | 🗹 Band 2  | 🗹 Band 3   | Band 4     | Band 5    | Band 6    |           |
|                     |                    | Band 7    | Band 8    | Band 9     | Band 10    | Band 11   | Band 12   |           |
|                     |                    | Band 13   | Band 14   | Band 15    | Band 16    | Band 17   | Band 18   |           |
|                     |                    | Band 19   | Band 20   | Band 22    | Band 23    | Band 24   | Band 25   |           |
|                     |                    | Band 26   | Band 27   | Band 28    | Band 29    | Band 30   | Band 31   |           |
|                     |                    | Band 32   | Band 65   | Band 66    | Band 67    | Band 68   | Band 69   |           |
|                     |                    | Band 70   |           |            |            |           |           |           |
|                     | E-UTRA TDD         | Band 33   | Band 34   | Band 35    | Band 36    | Band 37   | Band 38   |           |
|                     |                    | Band 39   | Band 40   | Band 41    | Band 42    | Band 43   | Band 44   |           |
|                     |                    | Band 45   | Band 46   | Band 48    |            |           |           |           |
|                     | E-UTRA CA Downlink | CA_1A-5A  |           | CA_1A-18A  |            | CA_1A-19A |           | CA_1A-21A |
|                     |                    | CA_1A-26A |           | CA_2A-2A   |            | CA_2A-4A  |           | CA_2A-5A  |
|                     |                    |           |           |            |            |           |           |           |

• Enter the regulatory ID associated with this device and select "Add". If your device meets the condition of the module's FCC grant and you will be using the module's FCC ID, you may also select "This device is using the module's Regulatory Approval IDs".

#### Regulatory Approval IDs:

- This device has its own Regulatory Approval IDs
- This device is using the module's Regulatory Approval IDs

| Туре   | ID            | Issuing Country |   |     |  |
|--------|---------------|-----------------|---|-----|--|
| FCC ID | AutofillFCCID | United States   | • | Add |  |

#### Regulatory Approval IDs:

This device has its own Regulatory Approval IDs

🖲 This device is using the module's Regulatory Approval IDs 🛛 🥢

| Туре | ID            | Issuing Country |
|------|---------------|-----------------|
| FCC  | AutofillID387 | United States   |

- Enter the HW and SW versions of your integrated device (end product)
  - Note that the SW and HW version of the integrated device seeking certification should not be the same as the module versions
  - If your integrated device does not have integration level SW, indicate a SW version of "0".

PTCRB<sup>™</sup>

- The POC will auto populate based on the user entering the request. Add the billing contact information for the certification fee.
- If a PO number is required in order to process the certification fee invoice and payment, enter a PO number and this will be listed in the invoice. If the PO number is not available yet, this can be added later after the request is submitted.
- Once the invoice is generated, CTIA Certification will send a notification email to the request POC and the listed billing contact.
- Select "Continue".

| HW Version:                          | AutofillHW302                                                                                                    |
|--------------------------------------|----------------------------------------------------------------------------------------------------|
| SW Version:                          | AutofillSW302         Note: If your Integrated Device does not have Integration           level software, please indicate SW Version of "0" |
| Point of Contact (POC):              | Test Manufacturer                                                                                                    |
| POC E-mail:                          | test@test.com                                                                                                    |
| POC Phone:                           | 111-111-1111                                                                                                    |
| Billing Company Name:                | AutofillBC302                                                                                                    |
| Billing Address:                     | utofillBA302                                                                                                    |
| Billing POC:                         | Test Manufacturer                                                                                                    |
| Billing POC Phone:                   | 111-111-1111                                                                                                    |
| Billing POC E-mail:                  | test@test.com                                                                                                    |
| Purchase Order # (if<br>applicable): | Continue                                                                                                    |

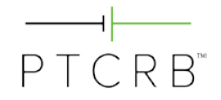

#### 4.1.4 Device Features Supported:

- Features supported by the module selected shall already be checked when you reach this screen
- Many features cannot be changed by the integrated device; those are shown with shaded text.
- Select from the remaining any additional features supported by the device.
- Select "Continue"

# **Initial Certification Request**

| Man  | ufacturer:            | ТМ                                                                                                    |  |
|------|-----------------------|----------------------------------------------------------------------------------------------------|--|
| Mod  | lel Name/Number:      | Your Device Model                                                                                                    |  |
| Devi | се Туре:              | Integrated Device                                                                                                    |  |
| Tech | nologies/Bands:       | $GSM:850/900/1800/1900,UMTSFDD:BandI/BandIV,E\text{-}UTRAFDD:BandI/Band2/Band3/Band1/Band1/Band\mathsf$ |  |
| Feat | ures:                 |                                                                                                    |  |
|      | A-GNSS                |                                                                                                    |  |
|      | GNSS                  |                                                                                                    |  |
|      | AMR-NB                |                                                                                                    |  |
|      | AMR-WB                |                                                                                                    |  |
|      | AT Commands           |                                                                                                    |  |
|      | Bluetooth             |                                                                                                    |  |
|      | CDMA2000              |                                                                                                    |  |
|      | Circuit Switched Void | ce la la la la la la la la la la la la la                                                                                                    |  |
|      | DARP                  |                                                                                                    |  |
|      | EGPRS Multislot Cla   | \$\$                                                                                                    |  |
|      | FUMO                  |                                                                                                    |  |
|      | GAN/UMA               |                                                                                                    |  |
|      | GPRS Multislot Class  | 5                                                                                                    |  |
|      | HAC                   | 3 V M-Rating                                                                                                    |  |
|      |                       | 3 <b>v</b> T-Rating (Optional)                                                                                                    |  |
|      | HSDPA                 |                                                                                                    |  |
|      | HSUPA                 |                                                                                                    |  |

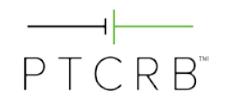

| _ |                                  |                                       |
|---|----------------------------------|---------------------------------------|
|   | IMPS                             |                                       |
|   | ISM                              |                                       |
|   | LTE UE Downlink Category         | - <b>v</b>                            |
|   | LTE UE Uplink Category           | - <b>v</b>                            |
|   | LwM2M                            | - <b>V</b>                            |
|   | MIMO Downlink                    | - <b>v</b>                            |
|   | MIMO Uplink                      | - <b>v</b>                            |
|   | MMS Release                      | - •                                   |
|   | Multi-SIM Support                | - • Number                            |
|   |                                  |                                       |
|   |                                  | Feature                               |
|   | OMA Browsing                     |                                       |
|   | OMA PoC                          |                                       |
|   | OMA DM                           |                                       |
|   | OMA SUPL                         |                                       |
|   | Consumer Remote SIM Provisioning | eSIM OS Vendor (e.g. Gemalto, G&D)    |
|   | (GSMA SGP.22)                    | Add                                   |
|   |                                  |                                       |
|   | M2M Remote SIM Provisioning      | eSIM OS Vendor (e.g. Gemalto, G&D)    |
|   | (GSMA SGP.02)                    | Add                                   |
|   |                                  |                                       |
|   | RX Diversity                     |                                       |
|   | SCOMO                            |                                       |
| * | STK SIM                          |                                       |
|   | STK USIM                         |                                       |
|   | TD-SCDMA                         |                                       |
|   | TTY                              |                                       |
|   | Video Telephony                  |                                       |
|   | UICC-Based NFC                   |                                       |
|   | VoLTE                            |                                       |
|   | WAP Version                      |                                       |
|   | Wi-Fi                            |                                       |
|   |                                  | 802.11a<br>802.11b                    |
|   |                                  | 802.11g 🗸                             |
|   |                                  | Wi-Fi Solution Manufacturer and Model |
|   |                                  | Name /Number                          |

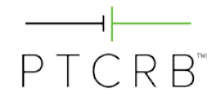

#### 4.1.5 Selecting the Test Lab

- From the drop-down list, select the test lab who will be performing the certification testing. Contact should have been made with lab prior to entering the certification request in the database.
- Select the point of contact at the lab if known, otherwise select "All"
- If your target operator(s) require LTE / LTE CA Interoperability testing, you may select this optional test at this time.
- Select "Continue"

# **Initial Certification Request**

| Manufacturer:       | TM                                                                                                    |
|---------------------|----------------------------------------------------------------------------------------------------|
| Model Name/Number:  | Your Device Model                                                                                                |
| Device Type:        | Integrated Device                                                                                                |
| Technologies/Bands: | GSM: $850$ / $900$ / $1800$ / $1900,$ UMTS FDD: Band I / Band II / Band IV, E-UTRA FDD: Band 1 / Band 2 / Band 3 |
| Features:           | DARP,Wi-Fi,GNSS,HAC,Bluetooth                                                                                    |

Please select a lab and point of contact for the testing.

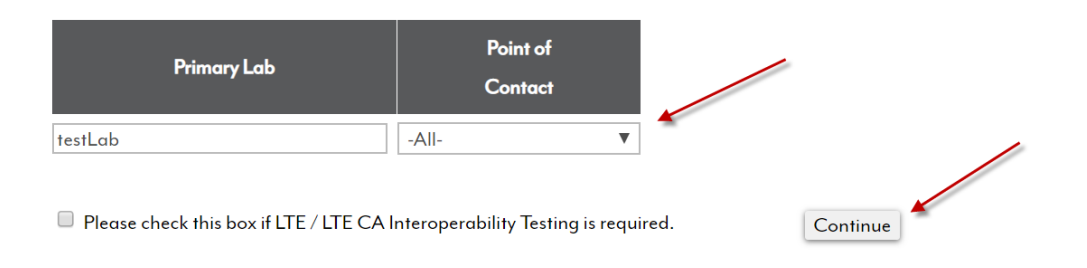

#### 4.1.6 Specifying the IMEI Information

#### 4.1.6.1 IMEI Issuer

- The PTCRB certification requirements allow an integrated device to use the module's IMEI TAC allocation if the integrator is shipping less than 100,000 devices
  - If this condition is true, you may select the option for using the module's TAC and select the appropriate module TACs from the list.

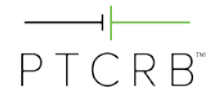

Please select the IMEI TAC you will be using for certified commercially available products.

- We are requesting a new TAC
- We are ONLY using the module's TAC

We are using the module's TAC AND requesting a new TAC

Please note you may only use the module manufacturer's IMEI TAC if your production will not exceed 100,000 units. If this is the case, please select the TAC(s) below and click Continue. If not, please choose "We are requesting a new TAC" above.

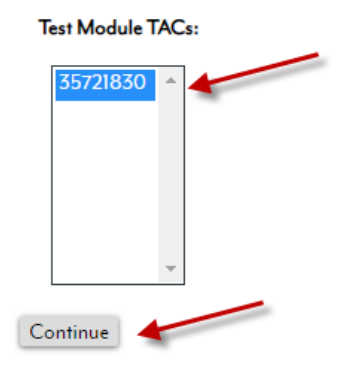

- If the device will be shipping more than 100,000 units, a unique TAC is required.
  - If your integrated device has already been assigned a unique IMEI TAC, or if you require a unique TAC assignment for your integrated device, select the option "We are requesting a new TAC", then identify the TAC issuing body.
  - Select "Continue".

Please select the IMEI TAC you will be using for certified commercially available products.

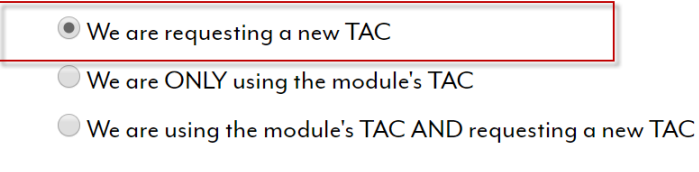

Continue

Who will issue the IMEI TAC?

PTCRB BABT or other

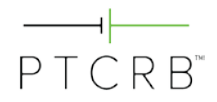

#### 4.1.6.2 Requesting a PTCRB-issued IMEI TAC (If Applicable)

- If requesting CTIA Certification to issue a PTCRB IMEI TAC, additional information will be required to complete your IMEI TAC assignment.
- Note: There are GSMA fees for TAC allocation. Please see <u>https://imeidb.gsma.com/imei/tacallocation-termsandconditions</u> for details.

#### GSM Association (GSMA) - Required Information:

Please provide the IMEI TAC details as they will be listed in the GSMA IMEI Database. The details below are unique to this TAC request for the purpose of reporting to GSMA only and will not impact your PTCRB certification request.

NOTE: There are GSMA fees for TAC allocation. Please see <a href="https://imeidb.gsma.com/imei/tacallocation-termsandconditions">https://imeidb.gsma.com/imei/tacallocation-termsandconditions</a> for details.

| Your Model Name  |
|------------------|
| PTCRB            |
| Your Model Name  |
| IoT Device 🔻     |
|                  |
| Proprietary OS 🔻 |
|                  |
| Select option    |
|                  |

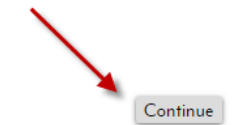

#### GSM Association (GSMA) - Required Information:

Please provide the IMEI TAC details as they will be listed in the GSMA IMEI Database. The details below are unique to this TAC request for the purpose of reporting to GSMA only and will not impact your PTCRB certification request.

Select the Low Power Wide Area Network [LPWAN] supported by your device

| Does your device support EC-GSM-IOT?       | 🖲 Yes 🔍 No |
|--------------------------------------------|------------|
| Does your device support Cat-NB1?          | ⊖ Yes ● No |
| Does your device support Cat-NB2?          | ⊖ Yes ● No |
| Does your Cat-NB device support multicast? | 🔍 Yes 🔍 No |
| Does your device support Cat-M1?           | ● Yes ○ No |
| Does your device support Cat-M2?           | ⊖ Yes ● No |
| Does your Cat-M device support multicast?  | 🖲 Yes 🔍 No |

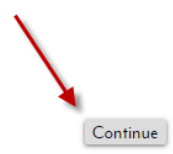

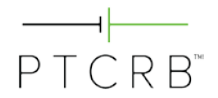

#### GSM Association (GSMA) - Required Information:

Please provide the IMEI TAC details as they will be listed in the GSMA IMEI Database. The details below are unique to this TAC request for the purpose of reporting to GSMA only and will not impact your PTCRB certification request. Please see description of UICC **here**.

| Does your device support removable UICC? 💿 Yes 🔘 No                                                       | Does your device support removable eUICC? O Yes 💿 No                                       |
|----------------------------------------------------------------------------------------------------|--------------------------------------------------------------------------------------------|
| How many removable UICC does the device support?                                                          | How many removable eUICC does the device support?                                          |
| 1UICC V                                                                                                   | 0 eUICC V                                                                                  |
| Does your device support Non removable UICC? 🔍 Yes 💿 No                                                   | Does your device support Non removable eUICC?                                              |
| How many Non removable UICC does the device support?                                                      | How many Non removable eUICC does the device support?                                      |
| 0 UICC V                                                                                                  | 1 eUICC V                                                                                  |
| Total number of IMEI assigned to this device or model:                                                    | Total number of SIM Slots used in the device:                                              |
| GSM Association (GSMA) - Required Information:                                                            |                                                                                            |
| Please provide the IMEI TAC details as they will be listed in the GSMA IMEI Database. The detai           | Is below are unique to this TAC request for the purpose of reporting to GSMA only and will |
| not impact your PTCRB certification request. Please read the definition of technical design <b>here</b> . |                                                                                            |

Are you responsible for the technical design and manufacture of the device?  $\ {oldsymbol{\circ}}$  Yes  $\ {oldsymbol{\circ}}$  No

The following information will be shown as the manufacturing details for this model.

| Manufacturer Name | Manufacturer Head Office Address |  |
|-------------------|----------------------------------|--|
| PTCRB             | 123 Main St, Any Town, USA 12345 |  |
| Contact Name      | Contact Email                    |  |
| Test Manufacturer | testptcrb@ptcrb.com              |  |
| Contact Phone     | Contact Job Title                |  |
| 2027363200        | PTCRB                            |  |
|                   | <b>`</b>                         |  |

One TAC allows for the allocation of 1,000,000 IMEIs. Please choose the number of TACs you wish to request.

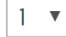

Continue

Continue

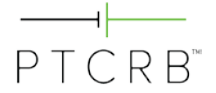

#### 4.1.7 Submitting the Request

- Before submitting your certification request, you may choose how your device is listed on the public portion of the PTCRB website after it is certified.
  - You may choose to publish the device when it is certified, or choose to publish up to 365 days after certification by entering the number of days in the box.
  - "Basic" includes the Manufacturer and Model Name/Number
  - "Detailed" includes the Manufacturer, Model Name/Number, Supported Technologies and Frequency Bands, HW Version, SW Version

Please select when the device shall be published on the ptcrb.com certified devices list.

|  | <sup>D</sup> ub | lish | when | certified |
|--|-----------------|------|------|-----------|
|--|-----------------|------|------|-----------|

Publish days after certification

Please select the amount of information to be published:

|   | D .   |  |
|---|-------|--|
|   | Basic |  |
| - | Dasie |  |

Detailed

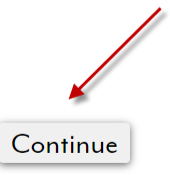

- On the next screen, you will be able to check the box next to any operator(s) you would like to grant access to view your certification request (and any subsequent ECOs of this device model) while the submission is in pending status (prior to being certified).
- Select "Submit".

# **Initial Certification Request**

| Manufacturer:       | TM                                                                                                   |
|---------------------|----------------------------------------------------------------------------------------------------|
| Model Name/Number:  | Your Device Model                                                                                    |
| Device Type:        | Integrated Device                                                                                    |
| Technologies/Bands: | GSM: $850/900/1800/1900,$ UMTS FDD: Band I / Band II / Band IV, E-UTRA FDD: Band 1 / Band 2 / Band 3 |
| Features:           | DARP,Wi-Fi,GNSS,HAC,Bluetooth                                                                        |

Market Segment: Unknown - Legacy

Request #51335 (Initial) and #51336 (TAC) have been submitted successfully. You can review your requests by clicking here.

Upload Documents Done

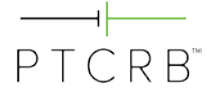

#### 4.2 Next Steps

- At this stage the certification request has been submitted and will be in the lab queue for them to process.
- After your device is submitted to the certification database, you can view the pending request by navigating to the Check/Update Request page under the Certification Databases tab. Click on the request # to go to the request page and view the submitted device information.
- Once a lab accepts the request for testing, you will be unable to modify the certification request information. If you find that there are mistakes, first contact your PTCRB test lab, as they are able to update much of this information as they process the certification request. For any additional updates to your certification request information, please contact CTIA Certification at <a href="mailto:support@ctiacertification.org">support@ctiacertification</a>.

## 4.2.1 Uploading Required Documents

- The only thing left to complete in the database is to upload the user manual. Under the "Required Documents" section on the second page of the request, there is a field to upload the user manual. Use the "Choose File" button to locate the user manual on your local drive and upload it to the database. Then select "Upload Docs".
  - The user manual must reference the manufacturer name and model name/number of the device
  - Draft documents are acceptable as well as any document describing the device such as a product brochure
  - The file name may not contain any spaces or special characters
- If you indicated that your device contains multiple radio modules, you will also see an additional section to upload a "Description of Multiple Modules Implementation". This document is required to include the following elements:
  - Identify how many modules are in the device
  - Identify the module makes, model names/numbers, and SW versions
  - Indicate whether the modules have a dedicated antenna or share an antenna
  - Indicate whether the modules can transmit simultaneously

# Initial Certification Request - Requirements Checklist

| Request #:         | 51094             |
|--------------------|-------------------|
| Submitter:         | Test Manufacturer |
| Manufacturer:      | PTCRB             |
| Model Name/Number: | Your Model Name   |

#### **Required Documents**

Please upload the following required documents.

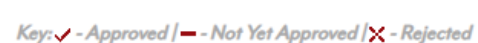

Users Manual

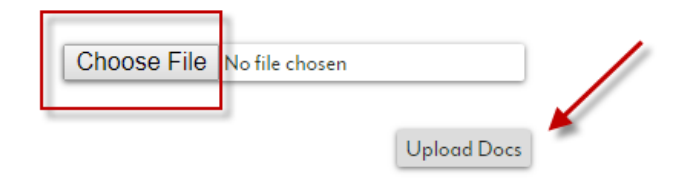

#### **Optional Supporting Documentation**

If you have supporting documentation you would like to provide with this request, please name the documents and upload them here.

| Document Title | Select Document            |
|----------------|----------------------------|
|                | Choose File No file chosen |
|                | Choose File No file chosen |
|                | Choose File No file chosen |

Upload Docs

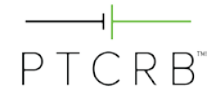

### 4.2.2 Payment

 The invoice for the PTCRB certification fee will be automatically generated as soon as the lab accepts the request for testing. Once the invoice is available, you will receive a notification via email. The invoice can be downloaded from the Payment section on the second page of the request as shown. Please contact CTIA Certification at <u>support@ctiacertification.org</u> with any questions.

| _ |                              |                      |                   |         |              |          |
|---|------------------------------|----------------------|-------------------|---------|--------------|----------|
|   | PAYMENT RECEIVED             |                      |                   |         |              |          |
|   | Invoice                      | PTCRB84457           |                   |         |              |          |
|   | Customer ID                  | MANU000              |                   |         |              |          |
|   | Date                         | August 11, 2020      |                   |         |              |          |
|   | Description                  |                      | Certification Fee |         |              | <b>*</b> |
|   | PTCRB Certification - Integr | rated Device Initial | \$1,500.00        |         |              |          |
|   |                              |                      |                   | Subtota | I \$1,500.00 |          |
|   |                              |                      |                   | Misc.   | \$0.00       |          |
|   |                              |                      |                   | Total   | \$1,500.00   |          |
|   | Payment Note                 |                      | N/A               |         |              |          |
|   |                              |                      |                   |         |              |          |

# 5.0 Questions

 If you have any questions, please contact CTIA Certification at <u>support@ctiacertification.org</u> and one of the certification team members will be happy to assist. If your question is about a specific certification request, please provide the request number in your email to locate it more quickly.

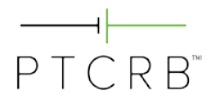

# **Change History**

| Date           | Version | Description                                                                                                    |  |  |  |
|----------------|---------|----------------------------------------------------------------------------------------------------|--|--|--|
| September 2015 | 1.0     | Initial release                                                                                                    |  |  |  |
| December 2018  | 1.1     | <ul> <li>Updated PTCRB logo/images and process steps</li> </ul>                                                                                                    |  |  |  |
| May 2020       | 1.2     | Updated CTIA Certification contact email                                                                                                    |  |  |  |
|                |         | Updated database screenshots throughout document                                                                                                    |  |  |  |
|                |         | <ul> <li>Updated process steps to include marketing name field, IoT<br/>device categories and market segments, requirements for<br/>devices with multiple modules, and requirements for use of<br/>module's TAC</li> </ul> |  |  |  |
| August 2020    | 1.3     | Updated database screenshots throughout the document                                                                                                    |  |  |  |